## 工学研究科グラウンド・テニスコート予約システム マニュアル

1. https://gtrs.eng.osaka-u.ac.jp にアクセスします。

| n https://ums.eng.osaka-u.ac.jp/                                                                                                    | 우 - 음 C Sround and Tennis Cour ×                                                                                     |                                 | • * ¤ |
|----------------------------------------------------------------------------------------------------|----------------------------------------------------------------------------------------------------|---------------------------------|-------|
| 工学研究科グラウンド・テニスコート予約シ                                                                                                    | マテム                                                                                                    |                                 |       |
| 本システムで管理するグラウンド・テニスコートは大阪大学<br>※グラウンド・テニスコートを予約した、工学研究科・工学研<br>【工学研究科・工学部以外の教職員及び学生が使<br>不正な内容で登録した場合は、その予約を無効と<br>初めてシステムを利用される方は、必ず以下をご一読く/<br>・ <b>回グラウンド・テニスコートの使用について</b><br>・ <b>回 予約時間確認表</b><br>・ <b>回マニュアル</b> | 「学研交科・工学部に所属する教業員及び学生のみ予約可能で<br>に所属する教業員及び学生が必ず使用すること<br>するための代理予約は禁止します】<br>ます。また、その内容が悪質な場合はグラウンド、テ<br>さい。<br>予約はこ | です<br>-= スコートの利用を禁止します<br>こちらから |       |
|                                                                                                    |                                                                                                    |                                 |       |

2. 大阪大学全学 IT 認証基盤サービス画面より、ログインをします。

| (金) (金) Mtps://www.scs/balling.org/www.scs/balling.org/www.scs/balling.org/www.scs/balling.com/scs/balling.org/www.scs/balling.com/scs/balling.org/www.scs/balling.com/scs/balling.com/sc | And the second second | n * 0    |
|----------------------------------------------------------------------------------------------------|-----------------------|----------|
| 大阪大学 全学 IT 認証基盤サービス                                                                                                    |                       |          |
| ◆ 大阪大学 ○日本 日期 19月1日                                                                                                    |                       |          |
| ログイン                                                                                                    |                       |          |
| 大阪大学領人ID:<br>パズワード:                                                                                                    |                       |          |
|                                                                                                    |                       |          |
| ・ ボータルサイト(パスワード変更等)                                                                                                    |                       |          |
|                                                                                                    |                       | <b>-</b> |
| 9 1 Fo@#BHUX2<br>Information Systems: Operational Status<br>● COINS                                                                                                    | 大阪大学個人 ID             |          |
| e koan                                                                                                    |                       |          |
| ● 軟質關係 (Work-time Agg)                                                                                                    | ハスワード                 |          |
| 「財務会計(Accounting System)  また。JC メール(Cannowstrain                                                                                                    | を入力しログイン              |          |
| 😐 教育用版本 (ECS)                                                                                                    |                       |          |
| 授業支援システム (OLE)<br>※成既 土日祝日稀は兌祝慶新ができません。<br>The statuse will not be updated at night or on weekends.                                                                                                    |                       | -        |
| Copyright D 2015 OSAKA UNIVERSITY ALL RIGHTS RESERVED.                                                                                                    |                       |          |
|                                                                                                    |                       |          |
|                                                                                                    |                       |          |
|                                                                                                    |                       |          |

3. 今週の日曜日から土曜日までの一週間が表示されます。色つきのバーをクリックすると、週が切り 替わります。予約したい月日の施設名をクリックしてください。

| 19291                                                                             |                                                        |              |                      |          |          |       |        |       |        |             |
|-----------------------------------------------------------------------------------|--------------------------------------------------------|--------------|----------------------|----------|----------|-------|--------|-------|--------|-------------|
| 注意!】サークル等団体によるテニスコ                                                                | ート予約時の注意                                               |              |                      | - LW     | ゴページ     | ジに豆と  | たい時    | けこちば  | こから    | 100.1.1     |
| ークル等団体で使用する場合の予約に                                                                 | ついても、同じ団体として、1日最長3時間まで                                 | コート3値あわせて1日1 | 回、日曜から土曜の1週          | N 1 · ⊃. | <i>.</i> |       | /// ₩3 | 180.0 | כי נוכ |             |
| 人の愛好者も、平等にブレーを楽しめる                                                                | ようご協力をお課いいたします。                                        |              |                      | ×D-      | グイン      | 伏熊のま  | まにな    | らない。  | ように注   | <b>E意!!</b> |
| +和の時に欠新ないなか。<br>おいたい日の境路を(グラウンド・第1~<br>2コート(新造工学センター横道路側)は<br>4土曜日はテニスコート全面をテニス交: | 第3コート)をクリックしてくたさい<br>、平日12時~13時半の時間帯は軟難員専用<br>道会が使用します | 飲職員は予約なしで利用  | (町)となります<br><b>つ</b> | 017年8月   |          |       |        |       |        |             |
| 3 WEEK                                                                            | 2 WEEK                                                 |              | 3 WEEK               |          | 4 WEEK   |       | 5 WEEK |       | 6 WEE  | ĸ           |
| 8:00<br>572.A                                                                     | 9:00 10:00                                             | 11:00        | 12:00                | 13:00    | 14:00    | 15:00 | 16:00  | 17:00 | 18:00  | 19:00       |
| 第12-1-1(金字要<br>前グラクン/計)                                                           |                                                        |              |                      |          |          |       | 週      | の移動   | ができま   | ₹す          |
| 第22二十(劉道上<br>学センター構道論<br>創)                                                       |                                                        |              |                      |          |          |       |        |       |        |             |
| 第3 <u>ユート(</u> 創造工<br>学センター構建物<br>曲)                                              | 予約したい                                                  | 月日のあ         | 布設名を                 | クリック     | 5        |       |        |       |        |             |
| 8:00                                                                              | 3 % 3 0 / 2 0                                          | ., ] [       |                      | ///.     | 00       | 15:00 | 16:00  | 17:00 | 18:00  | 19:00       |
| 7 <u>III.</u>                                                                     |                                                        |              |                      |          |          |       |        |       |        |             |
| 第13二ト(曲学課<br>前グラウン(行内)                                                            |                                                        |              |                      |          |          |       |        |       |        |             |
| 第23-ト(創造工                                                                         |                                                        |              |                      |          |          |       |        |       |        |             |
| <u>学センター構造路</u><br>観2                                                             |                                                        |              |                      |          |          |       |        |       |        |             |

4.前画面で指定した日の予約状況が表示されます。予約したい時間帯をドラッグして指定して
 ください。予約済みの枠内の色は、緑色:学生、青色:教職員、紫色:管理者で表示されます。
 ※1回の予約は連続する最長3時間までです。

※テニスコートはコート3面の中から1日1回、日曜から土曜の1週間で3回まで予約することができます。

| 🗲 🕀 💋 Mttps://gtrs.e | ng <b>osaka-u.ac.jp</b> iground/Reser  | ves/dayView/1/2017-8            | 2 ه€• ۹ ا  | Ground and Tennis Court R. | 🧑 Reserves | ×     |       |       |       |       | • * ° |
|----------------------|----------------------------------------|---------------------------------|------------|----------------------------|------------|-------|-------|-------|-------|-------|-------|
| ログアウト カレン            | -9-                                    |                                 |            |                            |            |       |       |       |       |       |       |
| 2017年8月6日            | (日)                                    |                                 |            |                            |            |       |       |       |       |       |       |
| 第1コート(圏字<br>8:00     | *部前クラウント内<br>9:00                      | 10:00                           | 11:00      | 12:00                      | 13:00      | 14:00 | 15:00 | 16:00 | 17:00 | 18:00 | 19:00 |
|                      | 阪大 太郎                                  |                                 |            | 教務課管理者                     |            |       |       |       |       |       |       |
|                      |                                        |                                 |            |                            |            |       |       |       |       |       | 予約    |
| ※予約をキャンセルす           | る場合は、予約売了3〜ルに記載の<br>「る場合は上部の「カレンダー」、終了 | URLから行って(ださい)<br>「する場合は「ログアウト」( | 50ックして(だあ) |                            |            |       |       |       |       |       |       |
|                      |                                        |                                 |            |                            |            |       |       |       |       |       |       |
|                      |                                        | 1                               | ドラッ        | グで希望                       | する時間       | 』を選択す | する    | 2     | 【予約】  | をクリ   | リック   |
|                      |                                        |                                 | (最長        | 3 時間ま                      | で)         |       |       |       |       |       |       |
|                      |                                        |                                 |            |                            |            |       |       |       |       |       |       |
|                      |                                        |                                 |            |                            |            |       |       |       |       |       |       |
|                      |                                        |                                 |            |                            |            |       |       |       |       |       |       |

5. 予約内容がよければ、利用者の各項目を入力して【確認画面へ】ボタンをクリックします。

予約時間を修正する場合は、【戻る】ボタンで前画面へ戻ります。

### ※不正な内容で登録した場合は、その予約を無効とします。

## また、その内容が悪質な場合はグラウンド・テニスコートの利用を禁止します。

| 🔶 🕘 🖉 https://gbnu.eeg.osaka-w.ac.jp/ground/reserves_bdd/rfc                                                                             | P + B C                      | Reserves ×                                     |        | n + 0    |
|----------------------------------------------------------------------------------------------------|------------------------------|------------------------------------------------|--------|----------|
| 予約情報                                                                                                    |                              |                                                |        |          |
| 4-12                                                                                                    | 第1コート(歯学部前グラウンド内)            |                                                |        |          |
| 予約日                                                                                                    | 2017-8-6                     |                                                |        |          |
| 同時自由時間                                                                                                    | 14:00                        |                                                |        |          |
| 終了時間                                                                                                    | 17:00                        |                                                |        |          |
| 利用者                                                                                                    |                              |                                                |        |          |
| 不正な内容で登録した場合は、その予約を集然したます。<br>また、その内容が高質な場合はタンド・テニスコートの利用を発<br>し上の予約内容でよるしければ、利用者の情報を入力して「確認<br>推正する場合は「限る」ボタンをクリックしてください。<br>(令)は必須須自です | 止します。<br>悪菌へJボタンをクリックしてください。 |                                                |        |          |
| 氏名                                                                                                    | 工学研                          | 究科グラウンド検証用学生 002                               |        |          |
| フリガナ                                                                                                    | コウガク                         | クグラウンドケンショウヨウガクセイ 002                          |        |          |
| メールアドレス                                                                                                    | z0100                        | 0123@ecs.osaka-u.ac.Jp ※このメールアドレスに予約完了メールが響きます |        |          |
| 所屬団体                                                                                                    | 7=                           | ニス同好会                                          |        |          |
| 携帯電話番号(教職員は内線番号)( <u>※</u> )                                                                                                    | 090                          | 0-1234-5678                                    | 予約内容がよ | ければ、     |
| 人数(※)                                                                                                    | 4                            |                                                | 項目入力後、 | 【確認画面へ】  |
| 目的(選択項目がない場合は、下部に記入)(※)                                                                                                    | 練習                           | 3                                              |        |          |
| 一 予約時間                                                                                                    | を修正する場合【戻                    | ē3)                                            |        | ist29fem |

### 6.利用者の登録内容を確認し、【完了】ボタンをクリックする。

# ※記載されているメールアドレスに予約完了メールが届きます。(受信設定をされている方は、 @gtrs.eng.osaka-u.ac.jp からのメールを受信できるよう事前に設定しておいてください。)

| 対7時間 する場合【ブラウザの戻 17:00 Cのメールアドレスに予約完了メールが届きま (*)は必易です ら((-))】ボタン FR 3((-))】ボタン FR 5 5 5 5 5 5 5 5 5 5 5 5 5 5 5 5 5 5                                                                                                    | コート<br>予約日<br>開始時期 | 利用者の登録内容を修正                                                                 | 第1コート(協学部前グラウンド内)<br>2017-8-6<br>14:00             |
|----------------------------------------------------------------------------------------------------|--------------------|-----------------------------------------------------------------------------|----------------------------------------------------|
| Image: COXールアドレスに予約元了メールが届きま         ③ ( ← ) 】ボタン         K3         ふりがな         コウガクラウンド検証用学生 002         ムールアドレス         Z0100123@ecs.osaka-u.ac.jp         MR面体         デニス同好会         横帯電話音句(物電貨は内線番句)(物)         090-1234-5678         人数(物)         4         BP(物)         レの内容にならいれれば、「限了ばちゃをかいったてださい、人力内容を構正する場合はブラウブの展転ポタンを判測してださい。         「下る場合は、「脱りボタンをかいったてださい、人力内容を構正する場合はブラウブの展転ポタンを判測してださい。                                                                                                    | 終了時間               | する場合【ブラウザの戻                                                                 |                                                    |
| 氏名     工学株党科グラウンド検証用学生 002       ふりがな     コウガグラウンドケンショウヨウガクセム 002       メールアドレス     Z0100123@ecs.osaka-u.ac.jp       所属団体     テニス同好会       携帯電話番号(放電員は内線番号)(約)     090-1234-5678       人数(約)     4       目的(物)     練習       以ongerta-kultnik (限了はかっそつけっかてくだない、<br>Tree編はは、「限行はかっそつけっかてくてだない、<br>Anthree Face and Linguit かっとつりっかてくてだない、<br>Anthree Face and Linguit かっとつりっかてくてだない、<br>Anthree Face and Linguit かっとつりっかてくてだない、<br>Anthree Face and Linguit かっとつりっかてくてだない、<br>Anthree Face and Linguit かっとつりっかてくてだない、<br>Anthree Face and Linguit かっとつりっかてくてだない、<br>Anthree Face and Linguit かっとつりっかってくてだない、<br>Anthree Face and Linguit かっとつりっかしてくだない、<br>Anthree Face and Linguit かっとつりっかしてくだない、<br>Anthree Face Anthree Face Anthree | 利用者                | る (←)】ボタン                                                                   | このメールアトレスに予約完了メールが届きより                             |
| Syldrád コウガクグラウンドケンショウヨウガクセク 002<br>Kベレアドレス 20100123@ecs.osaka-u.ac.jp 8:0ッイ・ルアドレスにキ的度『メールが留きます<br>所属団体 テニス同好会<br>携帯電話語号(教職員は内線語号)(約) 090-1234-5678<br>4<br>目的(第) 4<br>目的(第) 線習<br>したの作家でとそしければ、「聞う!ボラッをクリックルでだださい、、<br>正でする場合は ご見ら!ボタンをクリックルででださい、、人力内容を将正する場合はブラウ プの良らポタンを利用してびさい、                                                                                                    | 氏名                 |                                                                             | 工学研究科グラウンド検証用学生 002                                |
| メールアドレズ     20100123@ecc.soaka-u.ac.jp     c.c.w?FV-XicF40度?if-u.h/%@ditf       所属団体     テニス同好会       携帯電話語号(効果員は内線語号)(効)     090-1234-5678       人数(物)     4       目的(**)     線習       UtbonereutAuthuit, (原7)がかたクリックルでだされい、人力内容を併定する場合はブラウザの良らポタルを利用していたさい。     「このメールアドレスに手が良?」                                                                                                    | ふりがな               |                                                                             | コウガタグラウンドケンショウヨウガタセイ 092                           |
| 所属団体 テニス同好会 090-1234-5678 4 人数(%) 4 日的(%) 線習  Utionmerics Authuld, (同了)ポジッをクリックルてださい。人力的客を検証する場合はブラウ プの戻るポジッを利用してださい。                                                                                                    | メールアドレス            |                                                                             | z0100123@ecs.osaka-u.ac.jp pcのメールアドレスに予約完了メールが届きます |
| 携帯電話番号(数単員は内線番号)(数) 090-1234-5678<br>4<br>日約(※) 線<br>日約(※) 線<br>しいの内容でよるいれれば、(限T)ポタッをクリックルてださい。<br>しいの内容でよるいれれば、(限T)ポタッをクリックルてださい。人力内容を将正する場合はプラウ Yの展るポタッを利用してださい。<br>「この」                                                                                                    | <b>所属団体</b>        |                                                                             | テニス同好会                                             |
|                                                                                                    | 隽帝電話番号(教職員         | a(は内線番号)(※)                                                                 | 090-1234-5678                                      |
| したの内容でよるいければ、「買うボタンをクリックルでださい。<br>したの内容でよるいければ、「買うボタンをクリックルでださい。人力内容を指定する場合はブラウザの戻るボタンを利用してださい。                                                                                                    | A MX ( MX )        |                                                                             | 4<br>10 <sup>10</sup>                              |
|                                                                                                    | しトの内容でよろしければ       | 、「完了」ボタンをクリックしてください。<br>と「読む」ボタンをクリックしてください。人力内容を指正する場合はブラウザの戻るボタンを利用してください |                                                    |

7. 「予約が完了しました」と表示されます。続けて他の予約をする場合は、上部の【カレンダー】 ボタンを、終了する場合は、【ログアウト】ボタンをクリックしてください。

※最後に必ず、ログアウトをするのを忘れないように注意してください!!

| C 🕘 🍘 https://gtrs.eng | osaka-u.ac.jp/ground/Reser | rves/dayView/1/2017-8- | 6 D-@C     | round and Tennis Court R | . 🥖 Reserves | ×     | 1.3       |            |       |       | • • • |
|------------------------|----------------------------|------------------------|------------|--------------------------|--------------|-------|-----------|------------|-------|-------|-------|
| 予約が完了しま                | t                          |                        |            |                          |              |       |           |            |       |       | (er   |
| ログアウト カレンジ             | 1-                         |                        |            |                          |              |       |           |            |       |       |       |
| 2017年8月6日              | (日)                        |                        |            |                          |              |       |           |            |       |       |       |
| 第1コート(歯学<br>8:00       | 部前グラウンドP<br>9:00           | 10:00                  | 11:00      | 12:00                    | 13:00        | 14:00 | 15:00     | 16:00      | 17:00 | 18:00 | 19:00 |
|                        | 阪大 太郎                      |                        | 教          | 1務課管理者                   |              |       | 工学研究科グラウン | ド検証用学生 002 |       |       |       |
|                        |                            |                        |            |                          |              |       |           |            |       |       | 予約    |
| ※予約をキャンセルする            | 場合は、予約売了メールに記載の            | のほしから行ってください           |            |                          |              |       |           |            |       |       |       |
| ※時ナて他の予約をする            | 増合は上部のパカレンダーム 終う           | 7する場合は「ログアウト」を         | クリックしてくだあい |                          |              |       |           |            |       |       |       |
|                        |                            |                        |            |                          |              |       |           |            |       |       |       |
|                        |                            |                        |            |                          |              |       |           |            |       |       |       |
|                        |                            |                        |            |                          |              |       |           |            |       |       |       |
|                        |                            |                        |            |                          |              |       |           |            |       |       |       |
|                        |                            |                        |            |                          |              |       |           |            |       |       |       |
|                        |                            |                        |            |                          |              |       |           |            |       |       |       |
|                        |                            |                        |            |                          |              |       |           |            |       |       |       |
|                        |                            |                        |            |                          |              |       |           |            |       |       |       |

8.予約が完了すると、登録したメールアドレス宛に予約情報を記したメールが届きますので、 利用当日まで必ず保管してください。

※予約のキャンセルをする場合は、メールに記載されている URL から行ってください。

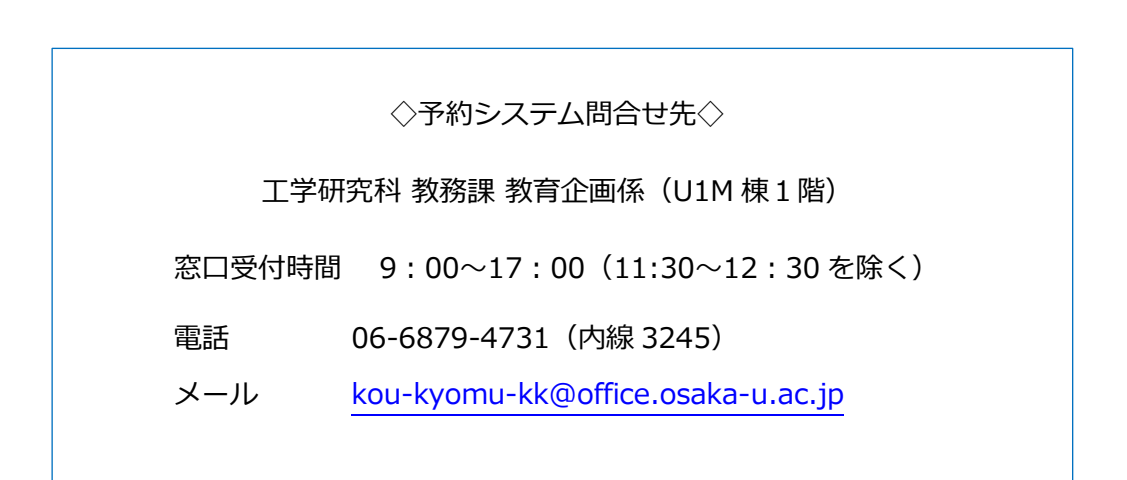